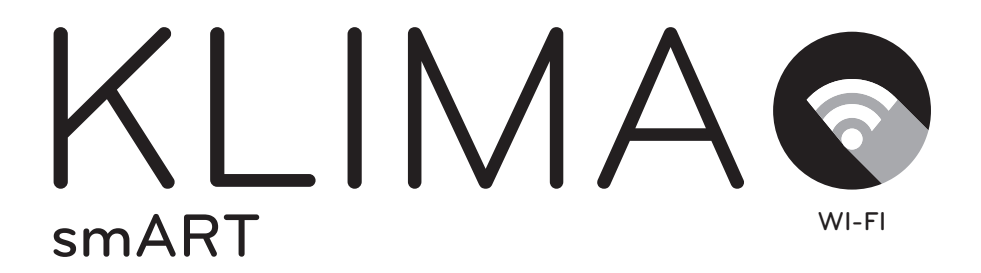

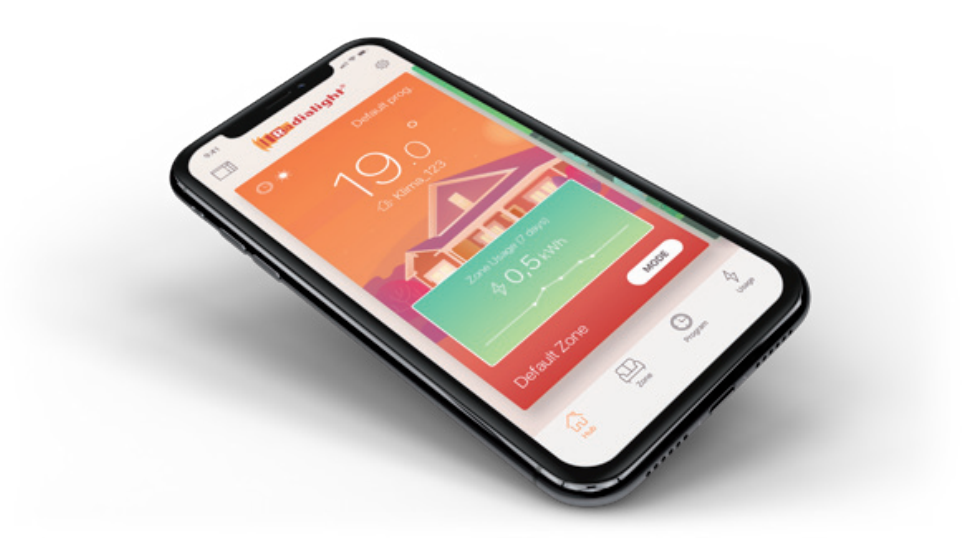

## Quick Start Guide

iOS

| Download on the App Store                                                                                                    | $\int$ |                            |
|----------------------------------------------------------------------------------------------------|--------|----------------------------|
| Contraction of the contraction of the contraction o | ۲<br>۲ | The new heating generation |
| Password Repeat password I agree to the Privacy Policy I want to receive updates and promotions Register                                                                                                    |        |                            |

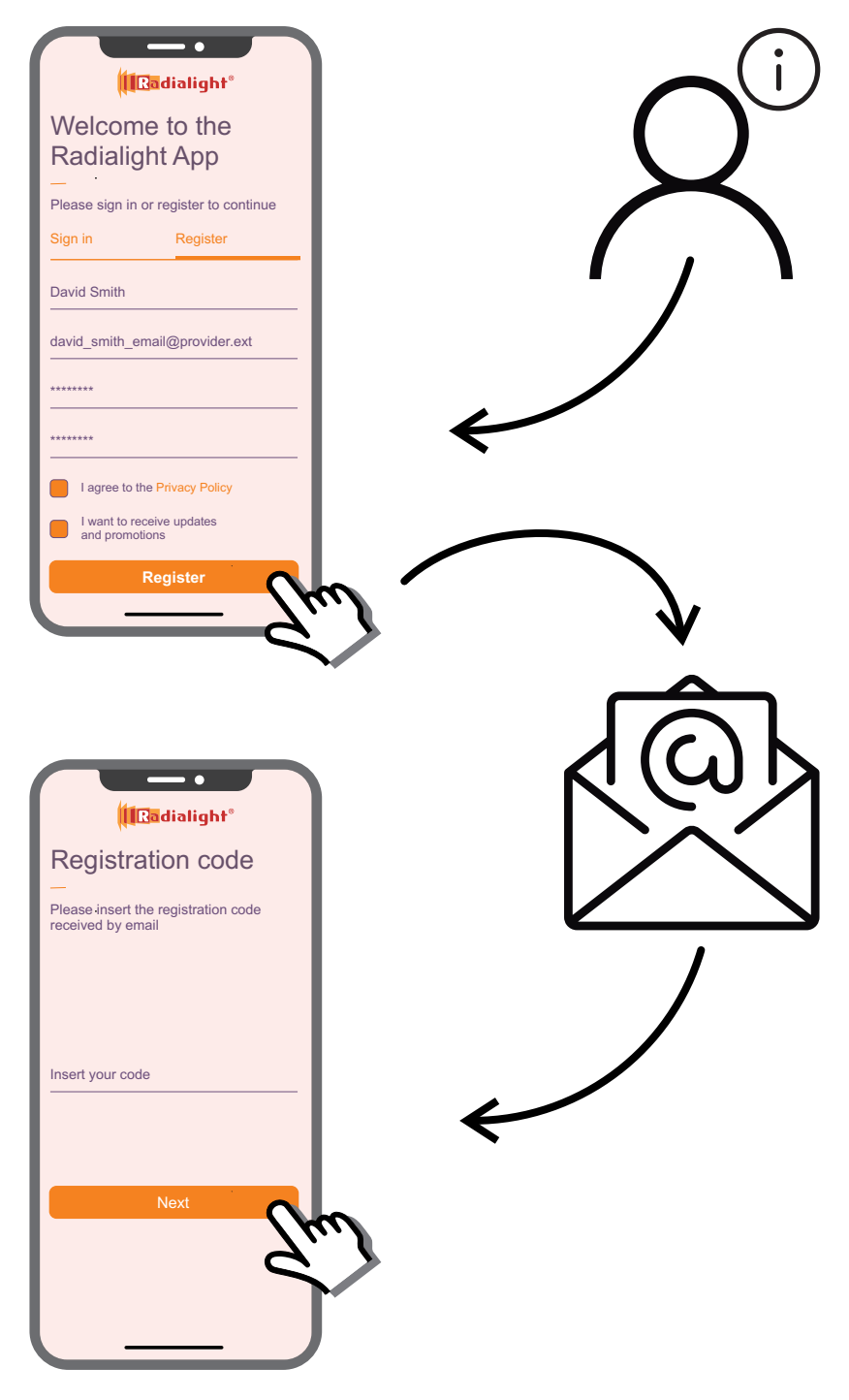

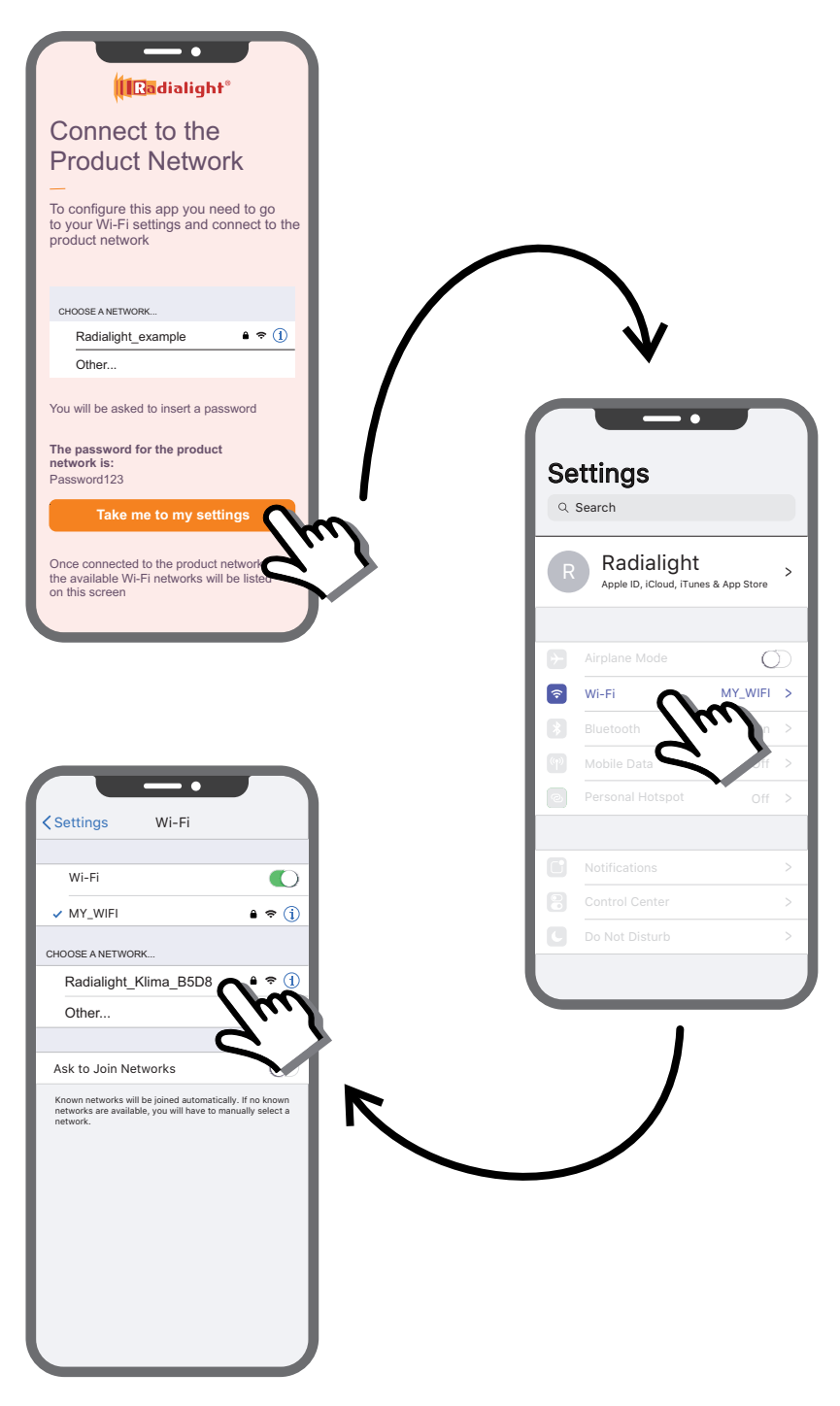

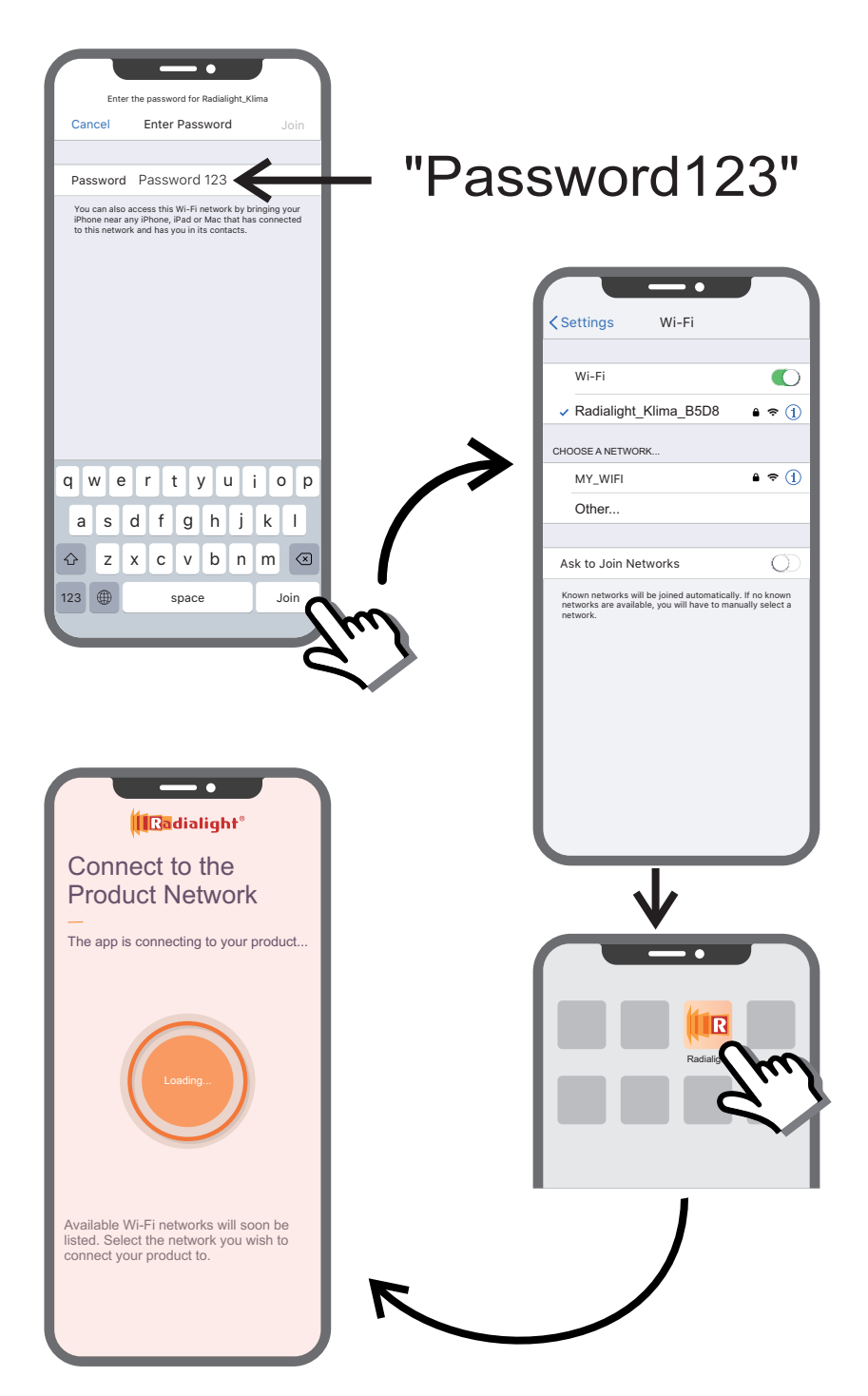

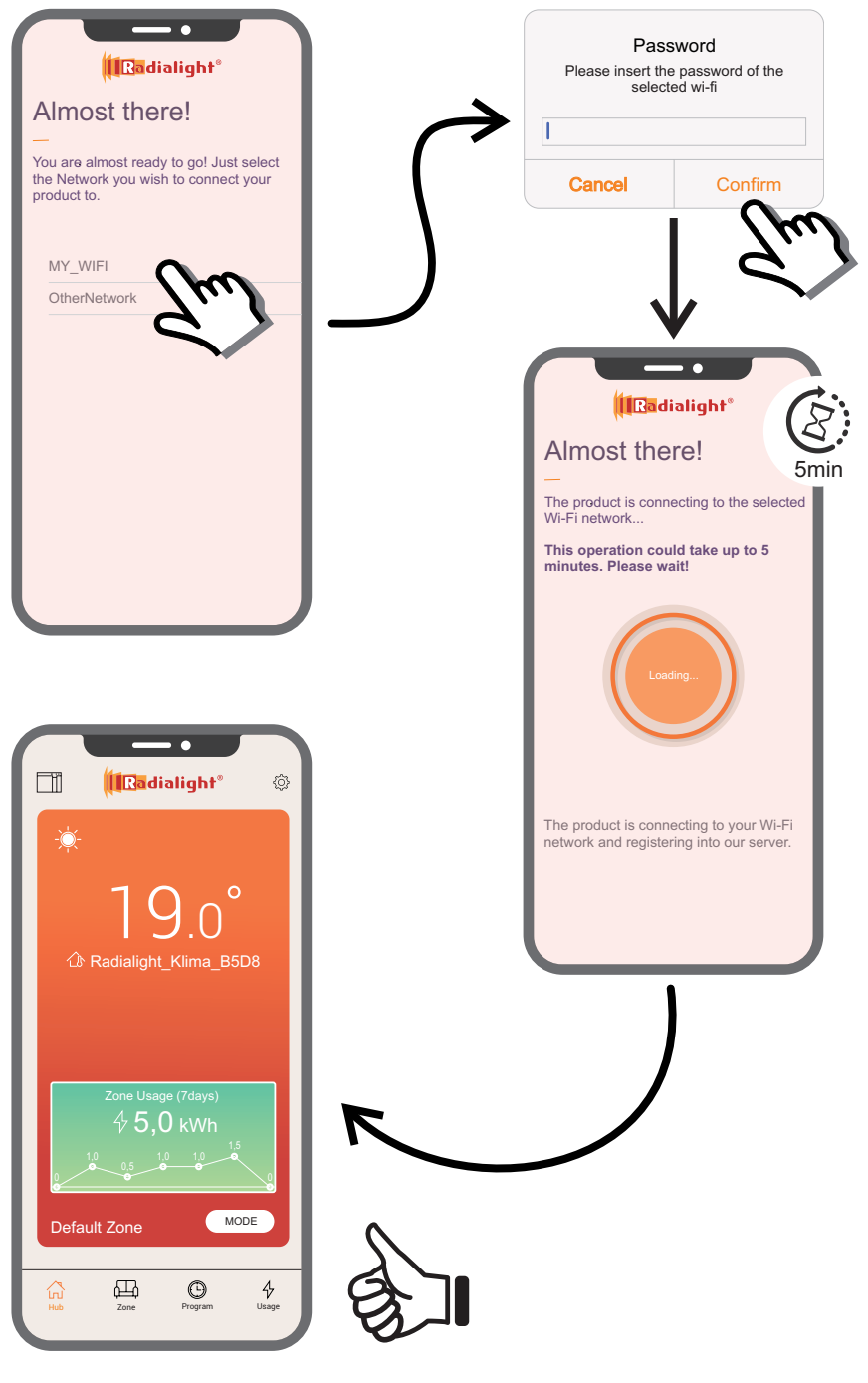